## 國旅卡檢核系統與人事服務網 eCPA 介接使用手册

政府機關

## 一、由人事服務網登入

開啟人事服務網,以帳號密碼或憑證登入

| A 《學服發                                                               |                                        | 2.9                        |                                    |
|----------------------------------------------------------------------|----------------------------------------|----------------------------|------------------------------------|
| 目前線上八數:2525<br>今日總計八數:22860<br>累積上線八數:68696898<br>民國 107 年 12 月 27 日 |                                        |                            |                                    |
| 首頁 最新公告                                                              | 吉 主題投票 機關組織                            |                            |                                    |
| 1 個人資料                                                               | 重要訊息:本系統之個人資料僅供作必要<br>法之相關規定,於使用完單後    | 要人事資料管理之用, 台端利用本系統之(<br>), | 国人資料時,請留意遵守個人資料保護<br>:損害,本總處將依法求償。 |
| 帳 號 登 入                                                              |                                        |                            |                                    |
| 帳號:                                                                  |                                        | 曾倍约定场外                     |                                    |
| 登入 忘記密碼                                                              |                                        |                            |                                    |
| 憑 證 登入                                                               |                                        | 说明文件下重                     |                                    |
| ■蒸入憑證 \ 機関憑證 \ 健保卡<br>密碼:                                            |                                        |                            |                                    |
| 登入                                                                   | ~~~~~~~~~~~~~~~~~~~~~~~~~~~~~~~~~~~~~~ |                            | 1 2 3 4 5 6 7                      |
| 人事服務網環境檢測程式                                                          | 人事業務連結                                 | T.                         |                                    |
| 使用健保卡注意事項                                                            | 行政院業務區                                 | 公保業務區                      | 考試院業務區                             |

## 按「應用系統」,選擇「D.其他人事總處業務」

| A 人事行政總                                                                            |                                                                     |                                        |
|------------------------------------------------------------------------------------|---------------------------------------------------------------------|----------------------------------------|
| 目前線上人數:2525 上次登入時間<br>今日總計人數:22860 本次登入時間<br>累積上線人數:68696898<br>民國 107 年 12 月 27 日 | : 12/19 11:19<br>: 12/27 14:05                                      |                                        |
| 首頁 最新公                                                                             | 吉 主題投票 機關組織 登出                                                      |                                        |
| ○ 新手上路                                                                             | 重要訊息:本系統之個人資料僅供作必要人事資料管理之用,台端利用本系<br>法之相關規定,於使用完單後,儘速刪除鎖毀,避免外洩,如有違法 | 統之個人資料時,請留意遵守個人資料保護<br>b致生損害,本總處將依法求償。 |
| ○ 使用手冊                                                                             | 待辦事項本待辦事項異動時間為每天波展,今日所填報之資料其狀態需於明日;                                 | す 倉更新。 夏多                              |
| □ 組改權益保障案例                                                                         |                                                                     |                                        |
| 4 個人資料                                                                             |                                                                     |                                        |
| 其他機關<br>王大明 (帳號登入)                                                                 | 環境設定標                                                               | ſF                                     |
| ■ 我的東京 ● 南子智士                                                                      |                                                                     |                                        |
| ■ 待辦事項 ■ 應用系統                                                                      | 記明又件ト                                                               |                                        |
|                                                                                    |                                                                     |                                        |
| 主題投票                                                                               | 環境設定圖與文件                                                            | 1 2 3 4 5 6 7                          |
| 我的生活資訊                                                                             | 人事業務連結                                                              | ~                                      |

按「國民旅遊卡檢核系統(政府機關)」超連結

|                                                                                                    | 12/19 11:19<br>12/27 14:05            | Â                                                |
|----------------------------------------------------------------------------------------------------|---------------------------------------|--------------------------------------------------|
| 首頁 最新公律                                                                                                    | 吉 主題投票 機關組織 登出                        |                                                  |
| ○ 新手上路                                                                                                    | 現在位置:首頁 > 我的專區 > 應用系統                 |                                                  |
| ○ 使用手冊                                                                                                    | ▲ 我的專區                                |                                                  |
| □ 組改權益保障案例                                                                                                    | () 應用系統                               |                                                  |
| <ul> <li>         個人資料     </li> <li>         其他機關</li> <li>         王大明(帳號登入)</li> <li>         登出     </li> </ul> | 請由右方點選您要設定的常用應用系統或直接點選"連結"進入應用<br>系統: | ▶ A.人事資料填報及考核                                    |
| <ul> <li>我的專區</li> <li>電子貸卡</li> <li>(1) 一一一一一一一一一一一一一一一一一一一一一一一一一一一一一一一一一一一一</li></ul>                             | 💿 國民旅遊卡檢核条統(政府機關)                     | ( <u>連結</u> )<br>□ 主計人員版WebHR系統<br>( <u>連結</u> ) |
| 主題投票                                                                                                    |                                       | ▶ B.人事資料服務                                       |
|                                                                                                    |                                       | ▶ D.其他人事總處業務                                     |

當政府機關角色人員透由人事服務網(eCPA)首次連結國民旅遊卡檢核系統時,系統將顯示「與國旅卡檢核系統帳號進行連結」畫面(如下圖),政府機關角色人員輸入檢核系統帳號及密碼並送出後,即完成國旅卡檢核系統及人事服務網(Ecpa)之連結,此為帳號綁定步驟,僅須執行一次,日後以人事服務網的帳號密碼或憑證登入時,直接點擊【國民旅遊卡檢核系統(政府機關)】即可登入國旅卡檢核系統。惟若政府機關帳號進行密碼變更後, 需重新執行上述帳號綁定步驟。

| 與國                                              | 民旅遊卡檢核系統帳號進行連結                               |  |
|-------------------------------------------------|----------------------------------------------|--|
| ※請輸入您的「國民旅遊卡<br>您的人事服務網(eCPA)帳號                 | 檢核系統」之「政府機關」帳號密碼,以利國民旅遊卡檢核系統與<br>連結。         |  |
| 機關代碼                                            | 9119000002                                   |  |
| 帳號                                              |                                              |  |
| 密碼                                              |                                              |  |
| 1. 帳號及密碼之英文字4<br>2. 密碼長度至少8碼,至<br>3. 密碼須包含英文字母及 | 送出 清除<br>母大小寫視為相異。<br>多不得超過16碼。<br>及數字至少各1碼。 |  |

即登入國民旅遊卡檢核系統

| 政府機關系統                                                                                                    | 🔜 使用者帳號 91190HR 🛛 🚑 機關名稱 其他機關 (911900002)                                                                                                    |
|----------------------------------------------------------------------------------------------------|----------------------------------------------------------------------------------------------------|
| <ul> <li>① 道耳</li> <li>② 資料維護與查詢</li> <li>② 核發作業</li> <li>③ 例外處理</li> <li>③ 查詢預購型交易</li> <li>④ 離線下載檢視</li> <li>④ 離線下載檢視</li> <li>④ 登里空碼</li> <li>③ 登出念統</li> <li>▲ Get Acrobat<br/>Reader</li> </ul> | ■民旅遊卡操作手冊下載  高下載新版操作手冊!!   1.政府機關操作手冊(強合予載後在電腦上開讀)   3.運知撥款紀錄查詢操作手冊   4. 政府機關操作手冊2005.07版   5. 政府機關操作手冊2009.01版   下載方式:   請將游標移到手冊名稱上,按下滑鼠右鍵,選擇「另存目標」,即可下載至您的電腦上閱讀。 |

## 二、由國旅卡網站以 eCPA 帳號登入

開啟國旅卡檢核系統之政府機關角色登入畫面,按「以人事服務網 eCPA 登入」

| 參訪人次 <mark>000</mark> | 0002030<br>WONDE                                                                                      | 國民旅遊卡<br>REUL @ YOUR LIFE                                                                                                    |
|-----------------------|----------------------------------------------------------------------------------------------------|----------------------------------------------------------------------------------------------------|
|                       | 政府機關         公務人員         建卡機構         特約商店         收單機構         管考部會         聯合信用卡中心         國民旅遼卡首頁 | 政府機開登入《《《《         WWW》》Login System         機開代碼:         一         一         一         一         一         一         一         一         一         一         一         一         一         一         一         一         一         一         一         一         一         ●         ●         ●         ●         ●         ●         ●         ●         ●         ●         ●         ●         ●         ●         ●         ●         ●         ●         ●         ●         ●         ●         ●         ●         ●         ●         ●         ●         ●         ●         ●         ● |
|                       |                                                                                                    | 本系統由行政院人事行政總處委託                                                                                                    |

可選擇以下兩種方式登入:

1. 輸入人事服務網的帳號密碼,按「登入」

|                      | 帳號密碼登入                                                                                             |  |
|----------------------|----------------------------------------------------------------------------------------------------|--|
|                      | 甲板。                                                                                                |  |
|                      | 485 645-                                                                                           |  |
|                      | <b>発入</b> 恋紀嘲碼                                                                                     |  |
|                      | ※若有使用忘記密碼取得時,請務必先到 ECPA 人爭服勞納候改密碼後再重新登入此頁面。<br>自然人憑證登入                                             |  |
|                      | PinCode:                                                                                           |  |
|                      | A2                                                                                                 |  |
|                      | 如果您為第一次登入或使用上<br>有疑問,請先點選這裡                                                                        |  |
|                      |                                                                                                    |  |
|                      |                                                                                                    |  |
| ※入事服務網網社<br>※資訊系統問題人 | https://scoa.dema.rov/tw/<br>實資訊系統容服暴線:02-23979108 (開放時間:上牛 9:00-12:00 下牛 14:00-17:00) 人事資訊系統客服信箱: |  |
| 於人事業務/回應人            | 「一政線處全球宣訊網 客服信箱:意見信箱                                                                               |  |

2. 輸入 PinCode,按「登入」

| A Corner                                                                                                    |  |  |
|----------------------------------------------------------------------------------------------------|--|--|
|                                                                                                    |  |  |
| 帳號密碼登入                                                                                                    |  |  |
| 神長號:                                                                                                    |  |  |
| · 建环苯酮:                                                                                                    |  |  |
| 登入 忽記職碼                                                                                                    |  |  |
| ※ 地理学校时间完全和研究期代研究中央,主要发行这些发展了它们在人口中期发展的研究期代的时期的全国学校中学校的发展。                                                                                                    |  |  |
| 自然人憑證登入                                                                                                    |  |  |
| PinCode:                                                                                                    |  |  |
| 登入                                                                                                    |  |  |
| 如果您為第一次登入或使用上有疑問,請先點選這裡                                                                                                    |  |  |
| ※人事服務網網址: https://ecpa.dgpa.gov.tw/<br>於資訊系統想題人事資訊系統客服專線: 02-23979108 (開放時間: 上午 9:00~12:00 下午 14:00~17:00) 人事資訊系統客服信箱:<br>penis@dgpa.gov.tw<br>逆人事務問題人事行政總處全球資訊網 客服信箱: 意見信箱 |  |  |

當政府機關角色人員透由國旅卡檢核系統畫面點選【以人事服務網 Ecpa 登入】首次連結 人事服務網時,系統將顯示「與國旅卡檢核系統帳號進行連結」畫面(如下圖),政府機關 角色人員輸入檢核系統帳號及密碼並送出後,即完成國旅卡檢核系統及人事服務網(Ecpa) 之連結,此為帳號綁定步驟,僅須執行一次,日後透由國旅卡檢核系統畫面點選【以人事 服務網 Ecpa 登入】即可登入國旅卡檢核系統。惟若政府機關帳號進行密碼變更後,需重 新執行上述帳號綁定步驟。

| 與國民                                             | 民旅遊卡檢核系統帳號進行連結                               |  |
|-------------------------------------------------|----------------------------------------------|--|
| ※請輸入您的「國民旅遊卡<br>您的人事服務網(eCPA)帳號                 | 檢核系統」之「政府機關」帳號密碼,以利國民旅遊卡檢核系統與<br>連結。         |  |
| 機關代碼                                            | 9119000002                                   |  |
| 帳號                                              |                                              |  |
| 密碼                                              |                                              |  |
| 1. 帳號及密碼之英文字攝<br>2. 密碼長度至少8碼,至<br>3. 密碼須包含英文字母及 | 送出 清除<br>3大小寫視為相異。<br>多不得超過16碼。<br>2數字至少各1碼。 |  |

即登入國民旅遊卡檢核系統

| 政府機關系統                                                                                                    | 🔛 🕹 使用者帳號 91190HR 🛛 🚑 機關名稱 其他機關 (9119000002)                                                                                                    |  |
|----------------------------------------------------------------------------------------------------|----------------------------------------------------------------------------------------------------|--|
| <ul> <li>● 資料維護與查詢</li> <li>● 核發作業</li> <li>● 例外處理</li> <li>● 會適預購型交易</li> <li>● 離線下載檢視</li> <li>● 壁源空碼</li> <li>● 登出糸紙</li> <li>● 登出糸紙</li> <li>● 経出糸紙</li> </ul> | 國民旅遊卡操作手冊下載<br><b> 第下載新版操作手冊(</b><br>違全電腦上電<br>2. 遊府機關操作手冊(2005.07版)<br>3. 遊府機關操作手冊(2009.01版)<br>下載方式:<br>請將游標移到手冊名稱上,按下滑鼠右鍵,選擇「另存目標」,即可下載至您的電腦上閱讀。 |  |